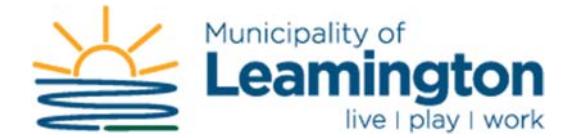

## Guide for using the online Property Tax Service

1. Click on the [Register & Login] button at the top of the site:

| QUICK |
|-------|
|       |
|       |

For first time users, you are required to set up a new account.
 Scroll down and click on the [Show Me How] button near the bottom of the page.

| User Name:           | 1               |                  |                |       |
|----------------------|-----------------|------------------|----------------|-------|
| Password:            |                 |                  |                |       |
|                      | - 1             | Login            |                |       |
|                      |                 |                  |                |       |
| egister Now          |                 |                  |                |       |
| nline account regist | ration gives yo | ou the freedom t | o access all o | fyour |

3. Click the drop down menu and select [PT-Property Taxes] to indicate the type of account to add.

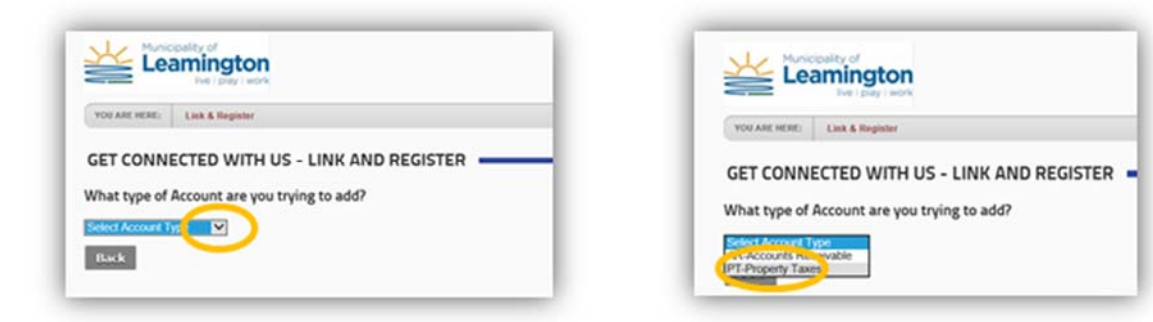

4. Once you've selected the Property Tax from the drop down box, you will need to fill in the Jurisdiction, Roll and Access Code/PIN information. This will be found on your Tax Bill.

| MUNICIPALITY OF LEAMINGTON<br>111 ERIE ST N<br>LEAMINGTON, ON N8H 2Z9 | TAX BILL                         | INTERIM 2017                                           |
|-----------------------------------------------------------------------|----------------------------------|--------------------------------------------------------|
| Tel. No. : (519) 326-5761                                             |                                  | Billing Date<br>Jan 12, 2017                           |
| Roll No. 3706 540 00016300.0000                                       | Mortgage Co:                     |                                                        |
| Access Code/PIN: 6MTNF                                                | Mortgage No.                     |                                                        |
| MUNICIPALITY OF LEAMINGTON                                            | MUNICIPALITY O<br>PLAN 1218 LOTS | DF LEAMINGTON<br>20 & 21 REG 8000.00SF 80.00FR 100.00E |

111 ERIE ST N LEAMINGTON ON N8H 2Z9

This Tax Bill is an example that should look just like yours.

5. Use the Roll No. on your Tax Bill to fill in the Jurisdiction and Roll fields on the website. Using the example from the previous step:

|                                                                       | YOU ARE HERE: Link & Register                                          |
|-----------------------------------------------------------------------|------------------------------------------------------------------------|
| MUNICIPALITY OF LEAMINGTON<br>111 ERIE ST N<br>LEAMINGTON, ON N8H 2Z9 | GET CONNECTED WITH US - LINK AND REGISTER                              |
| Tel. No. : (519) 320-5701                                             | PT-Property Taxes                                                      |
| Access Code/PIN: 6MTNF                                                | Enter your Property Tax Roll # & Account/PIN#<br>Jurisdiction: 540-540 |
| MUNICIPALITY OF LEAMINGTON<br>111 ERIE ST N<br>LEAMINGTON ON N8H 2Z9  | Roll: 00016300.0000 Access Code / Pin:                                 |
|                                                                       | Cancel Continue                                                        |

6. Now enter the Access Code / PIN that was indicated on your Tax Bill next to the same header.

| VOU ARE HERE:   Link & Register | The TAX BILL example in this document is<br>Access Code/PIN: 6MTNF<br>Note: The PIN is <u>Case Sensitive</u> .<br>Press Continue once all three fields have been<br>filled in. |
|---------------------------------|----------------------------------------------------------------------------------------------------|
|---------------------------------|----------------------------------------------------------------------------------------------------|

Note: If you entered any of the 3 items above incorrectly, you will not be able to continue with the registration. Please double check the information on your Tax Bill and try again.

 Choose a User Name for your account. Your User Name can be identical to your e-mail address. Ensure your password is at least 8 characters long and contains at least one special character. Examples of special characters are: (! @ # \$ % ^ & \*) Once complete click on the Save button.

| ust a couple more ste | ps to setup your personal a | ccess account for the site |
|-----------------------|-----------------------------|----------------------------|
| User Name:            | nemo@leamington.ca          |                            |
| Email Address:        | nemo@learnington.ca         |                            |
| Password:             |                             |                            |
| Confirm Password:     | •••••                       |                            |

8. Once you click on Save, you will be redirected to your Accounts page that will display the Roll that you just registered with. If you have other properties, you are able to add them within this window by clicking on the 'Need to Add an Account?' heading below, choosing the PT-Property Taxes option, and completing the above steps for subsequent properties.

Click on your Roll number in the list of Accounts to access the Tax information for your property.

|                            |                   |                   |                            | Dearch                  |
|----------------------------|-------------------|-------------------|----------------------------|-------------------------|
|                            | Module            | AccountCode       | Name                       | Linked                  |
| Edit                       | PT-Property Taxes | 040-00007500.0000 | MUNICIPALITY OF LEAMINGTON | Linked                  |
| howing 1 to 1 of 1 entries |                   |                   |                            | First Previous 1 - Next |